# 高校图像信息采集 小程序使用说明

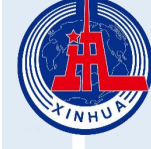

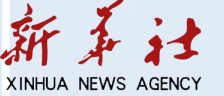

# 采集小程序地址

#### 微信扫描二维码或者微信搜索 "高校图像信息采集"小程序

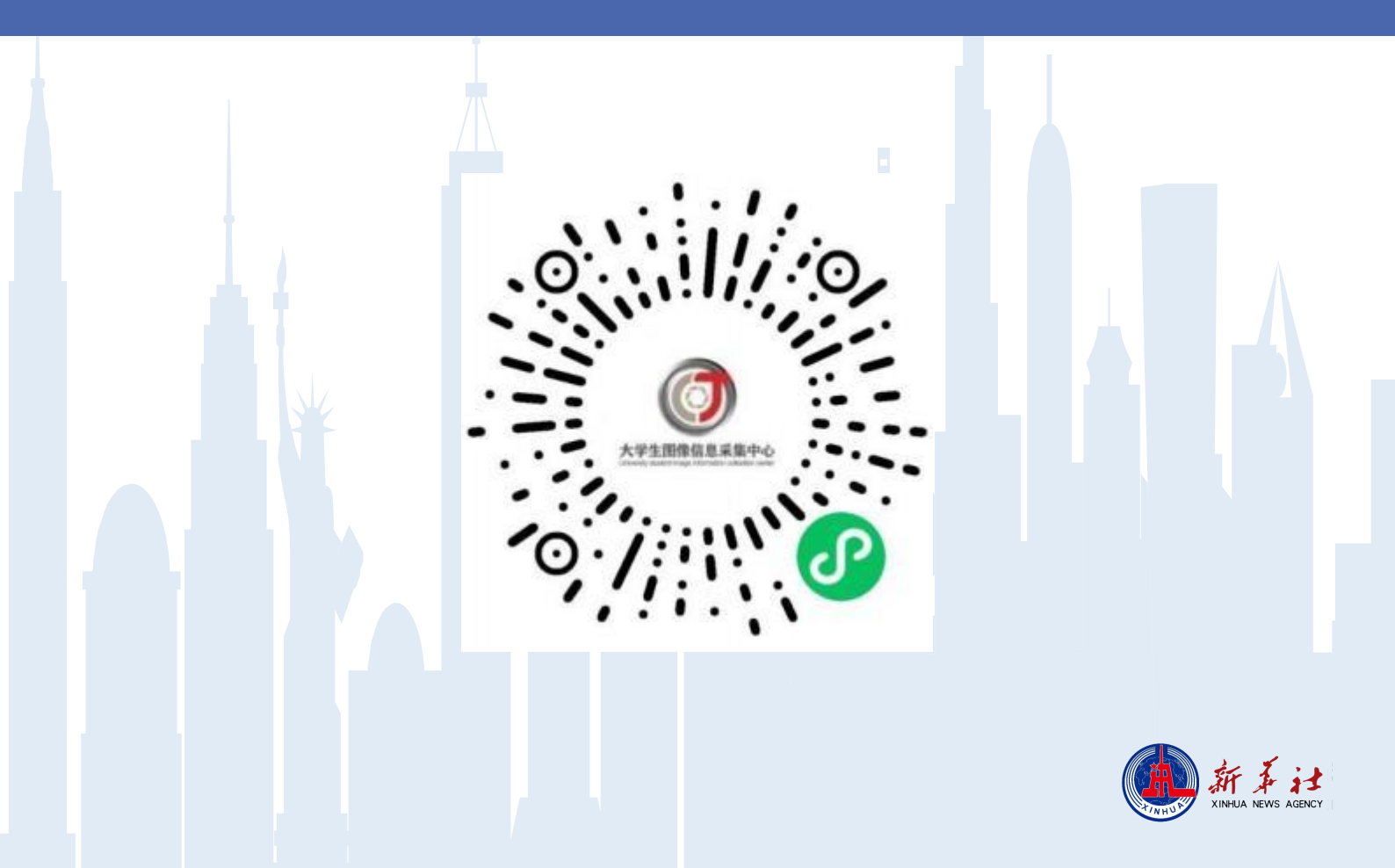

## 1.打开小程序

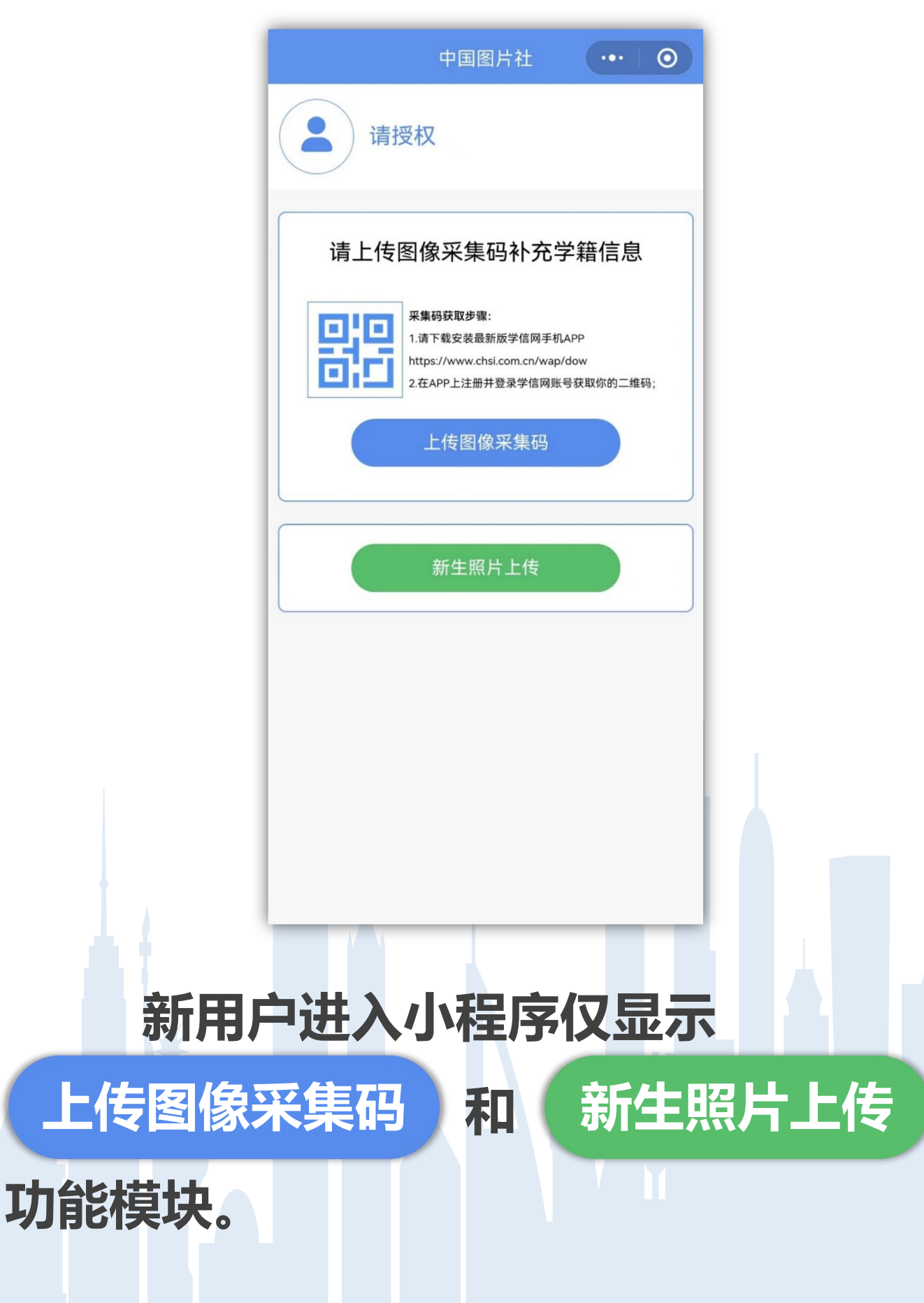

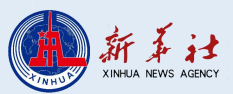

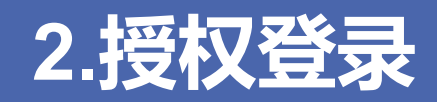

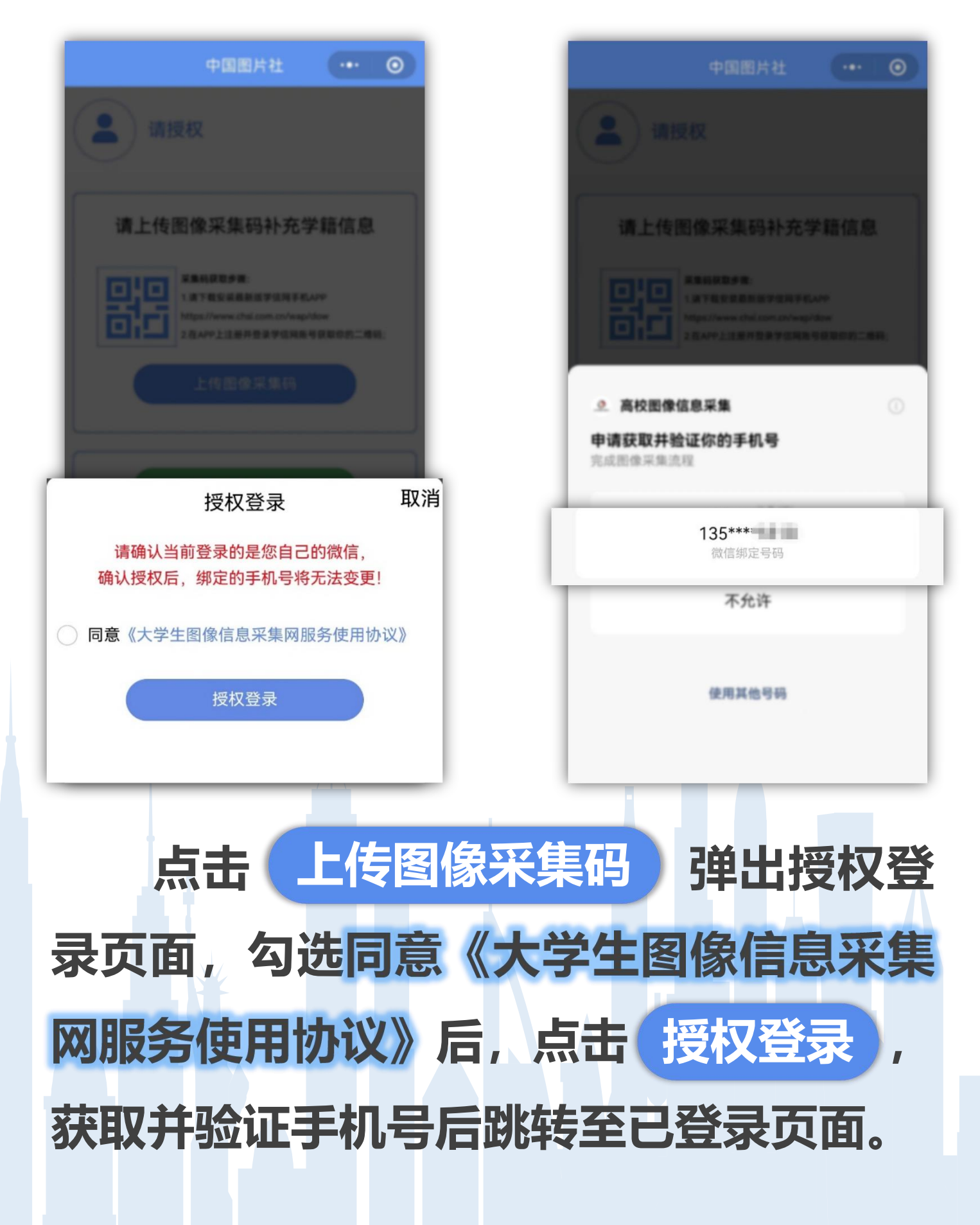

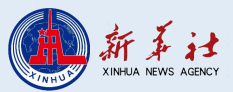

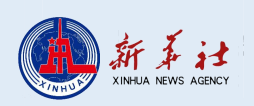

# 登陆成功后,页面下方将显示"我的 订单""加洗照片""账号信息""联系客服" 四个模块。

| 中国图     | 图片社 💽                                                  | • 0   |  |
|---------|--------------------------------------------------------|-------|--|
| 2 微信用户  | ①添加习                                                   | 采集信息  |  |
| 请上传图像采集 | —————————————————————————————————————                  | 息     |  |
|         | t:<br>新版学信网手机APP<br>nsi.com.cn/wap/dow<br>并登录学信网账号获取你的 | 9二维码; |  |
| 上传图作    | 象采集码                                                   |       |  |
| 新生照     | 片上传                                                    |       |  |
| 🖹 我的订单  | 🗾 加洗即                                                  | 照片    |  |
| ⑧ 账号信息  | ● 联系                                                   | 客服    |  |
|         |                                                        |       |  |

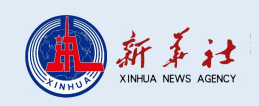

# 添加学籍页面。 点击 上传图像采集码 按钮,扫描"采 集码"或从相册中选择"采集码"进行识别。

# 请先至"学信网"获取"采集码"。

点击"⊕ 添加采集信息"按钮,进入

| +B1           | una (→ ⊚)                                     | <br>く 添加学籍 … 〇 |
|---------------|-----------------------------------------------|----------------|
| 2 微信用户        | ⊕添加采集信息                                       | 请上传图像采集码补充学籍信息 |
| 请上传图像采集       | 码补充采集信息                                       |                |
|               | t<br>BEPERFELIT<br>SECTORESEN<br>REFERENCESCO | 上传图像采集码        |
| 2484          |                                               |                |
|               | N T W                                         |                |
| 💼 R的过年        |                                               |                |
| (8) 18 9 (18) | € RKER                                        |                |
|               |                                               |                |

#### 3.添加采集信息

| <         | R\$648 + 0                                                                                                    | <       | 采集码信                                                                                                    | 息 (••• |
|-----------|----------------------------------------------------------------------------------------------------|---------|----------------------------------------------------------------------------------------------------|--------|
|           |                                                                                                    | 身份证号:   |                                                                                                    |        |
|           | 110                                                                                                    | 学号:     |                                                                                                    |        |
|           |                                                                                                    | 学历层次:   |                                                                                                    |        |
|           | 1000 C                                                                                                    |         |                                                                                                    |        |
|           |                                                                                                    | 学历英别:   |                                                                                                    |        |
|           | 85.                                                                                                    | 学校:     | Conservation of the local division of the local division of the lo |        |
|           |                                                                                                    | 5       | 提示                                                                                                    |        |
|           |                                                                                                    | 5       | 您确定要去采集                                                                                                    | 信息么?   |
|           |                                                                                                    | 3       | HD SH                                                                                                    | 路中     |
| 1.8.1     |                                                                                                    | 专业/院校:  | 输入在校所读专业/                                                                                                    | 院校     |
| 业/院校:     | 输入在校所读专业/院校                                                                                                    | 特征码:    |                                                                                                    |        |
| 征码:       | 参与集中采集请以学校通知的特征码为准                                                                                                    | *电子邮箱:  |                                                                                                    |        |
| •9.7部項    | NUMBER OF STREET, STREET, STRE |         | Cardina and                                                                                                    |        |
| -11.5.9.2 | 10/17/07/01                                                                                                    | * 联系电话: |                                                                                                    |        |
|           | 去采集                                                                                                    |         | 去采集                                                                                                    |        |
|           |                                                                                                    |         |                                                                                                    |        |

进入采集码信息页面,系统将自动识 别基本信息,请填写"特征码"。"特征码" 为学校提供的包含数字及字母的六位字符。 点击 去采集,二次确认后进入拍摄 照片页面。

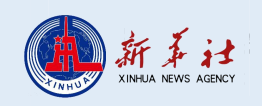

#### 4.拍摄照片

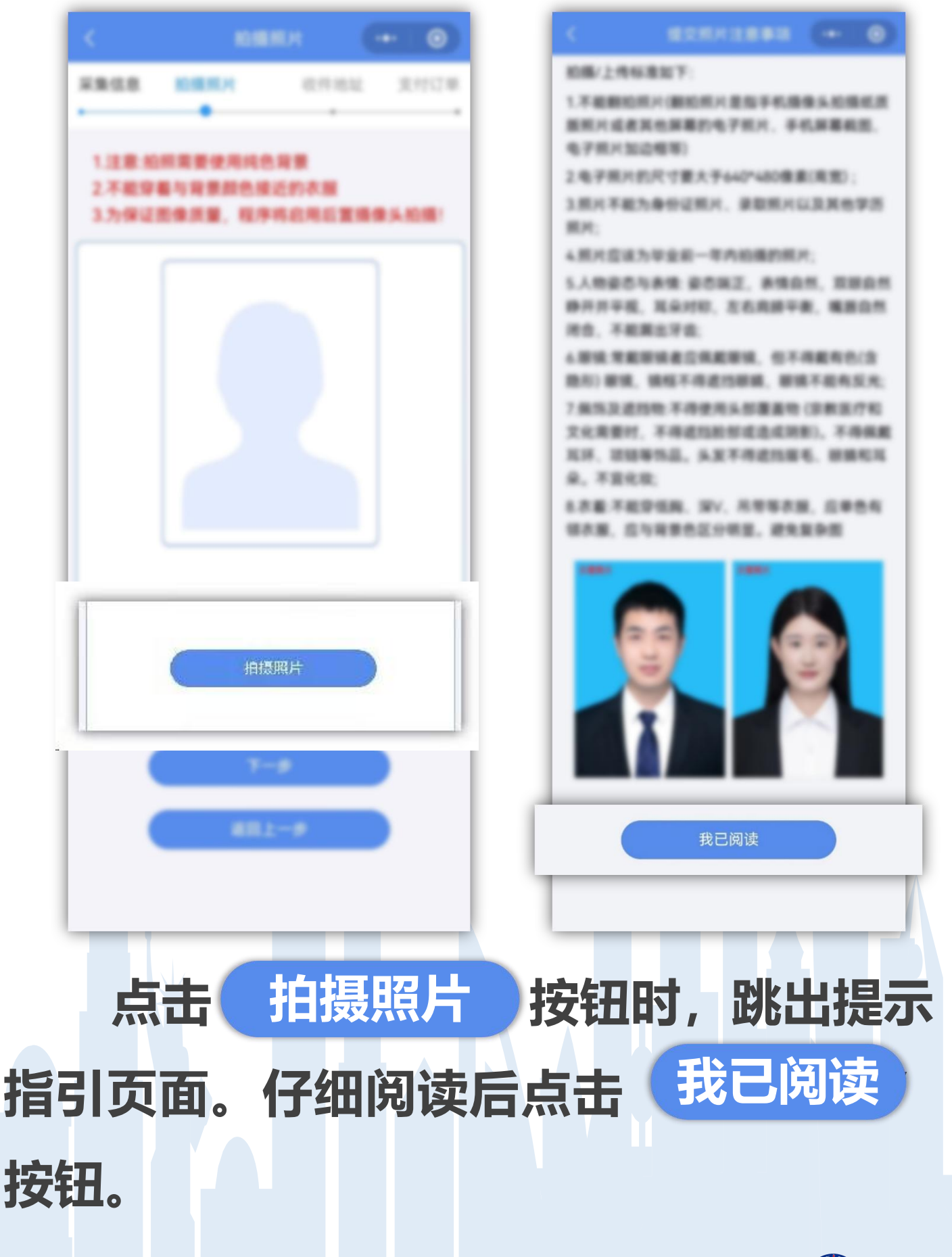

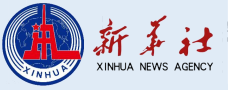

#### 4.拍摄照片

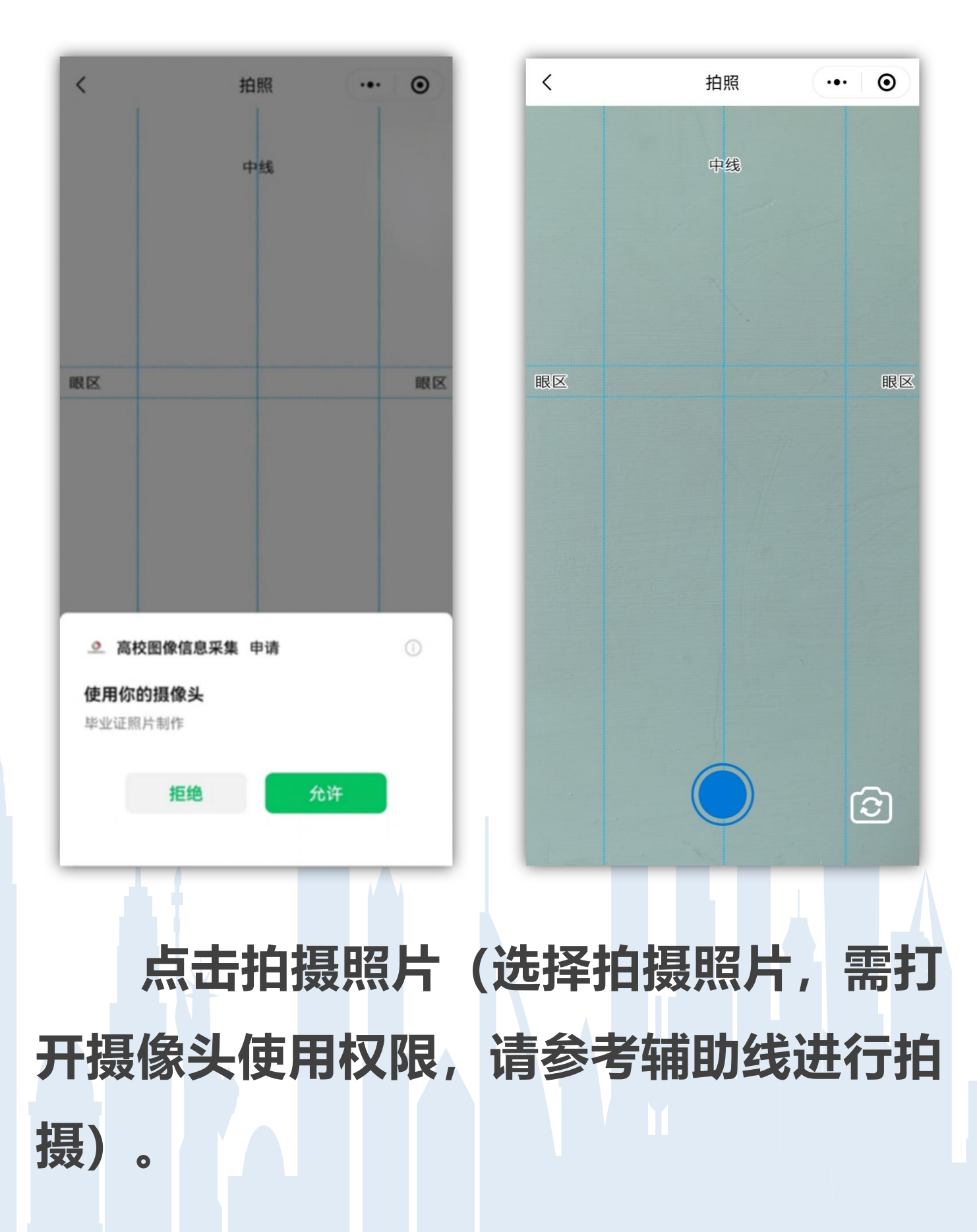

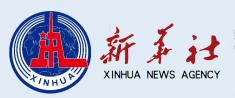

# 4.拍摄照片比对不通过

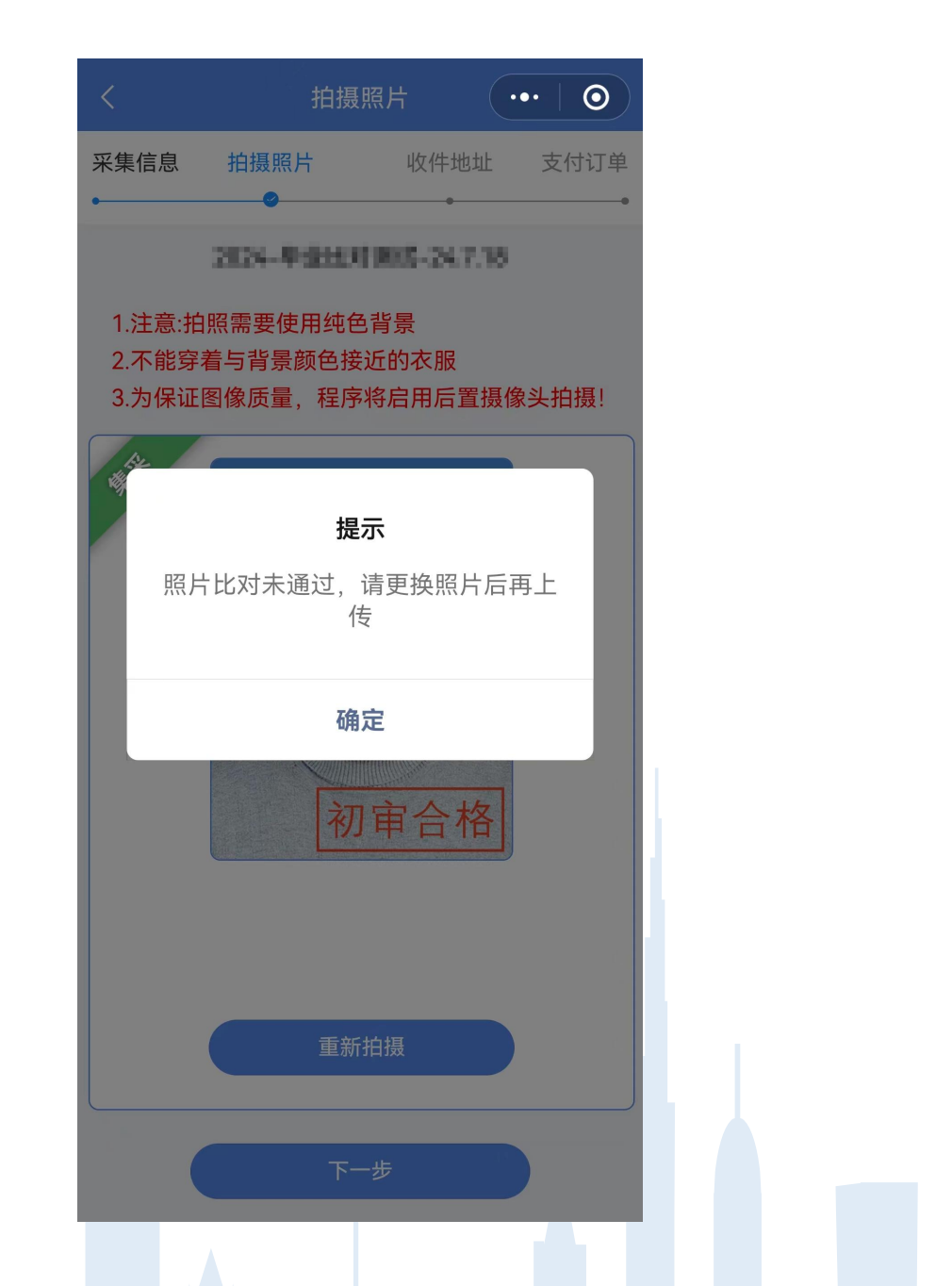

# 注:采集的毕业照片将与录取照片进行 比对,如未通过人像比对,请仔细阅读提 示指引,按要求重新拍摄,如有问题请致 电客服。

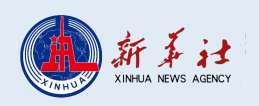

#### 5.提交照片

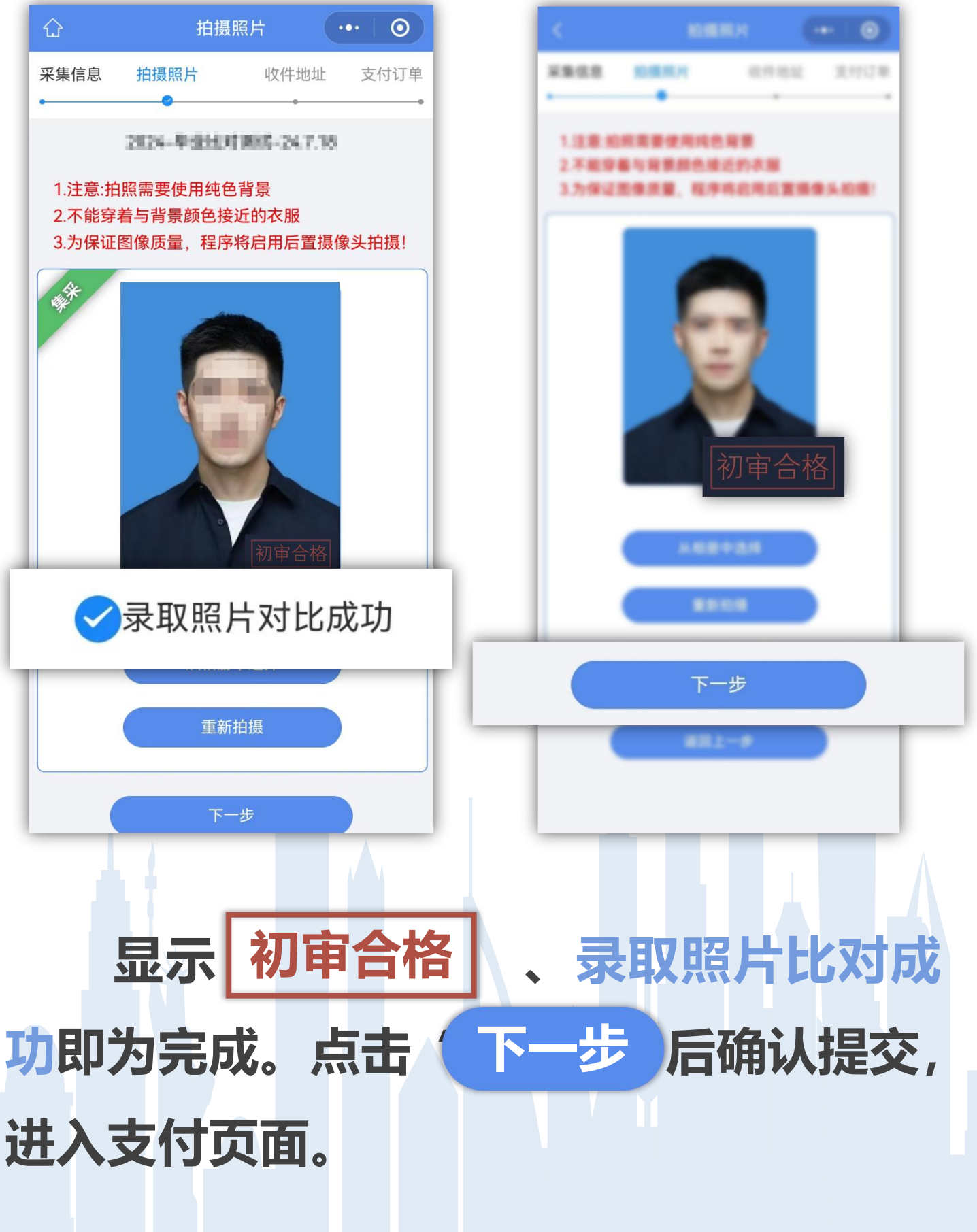

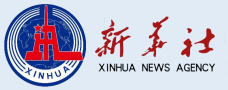

## 6.支付订单

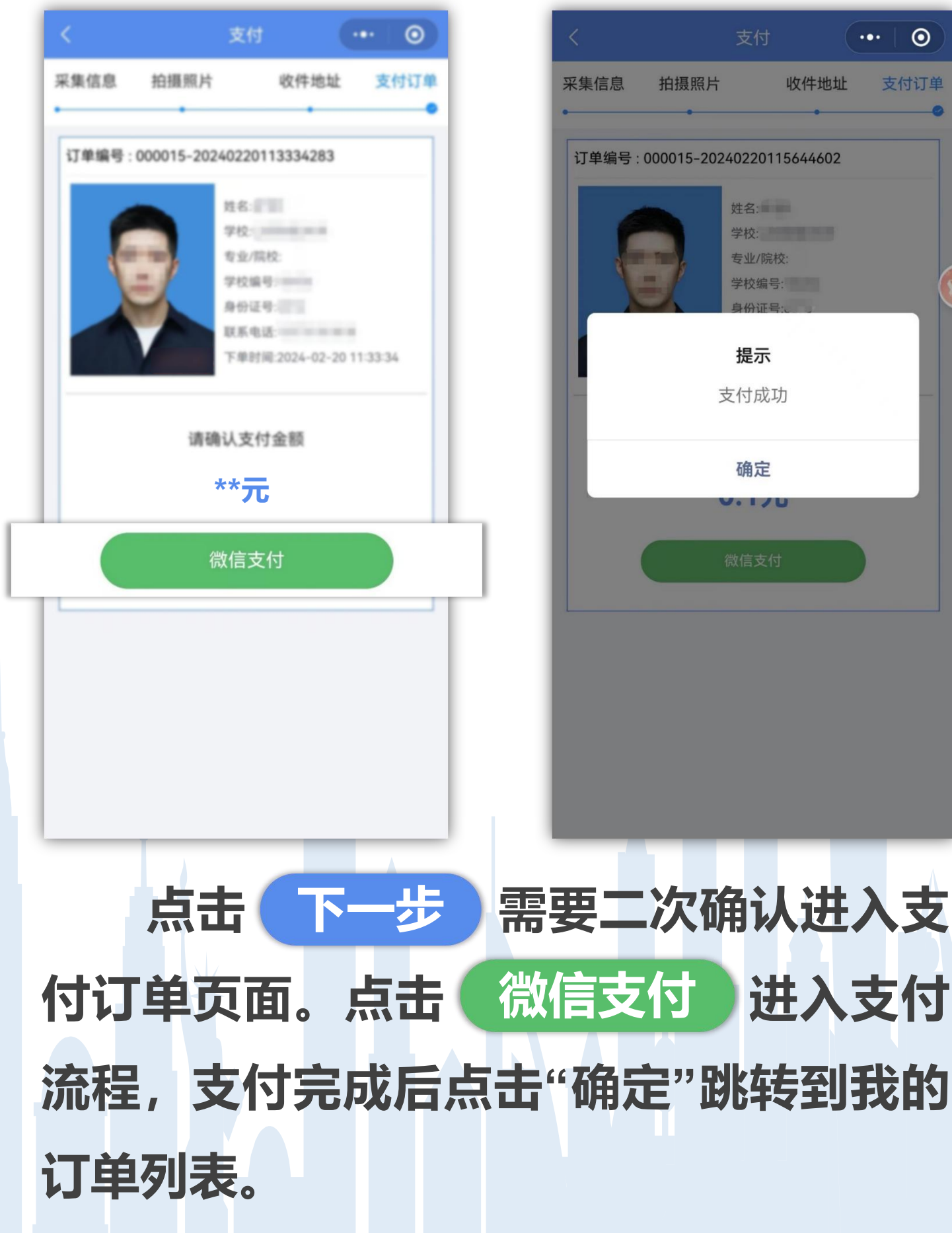

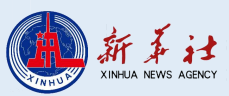

...

 $\odot$ 

支付订单

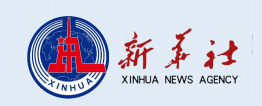

# 订单列表按时间倒序显示所有历史订 单,订单状态包括:待支付、待审核、被 驳回、待制作、已完成。

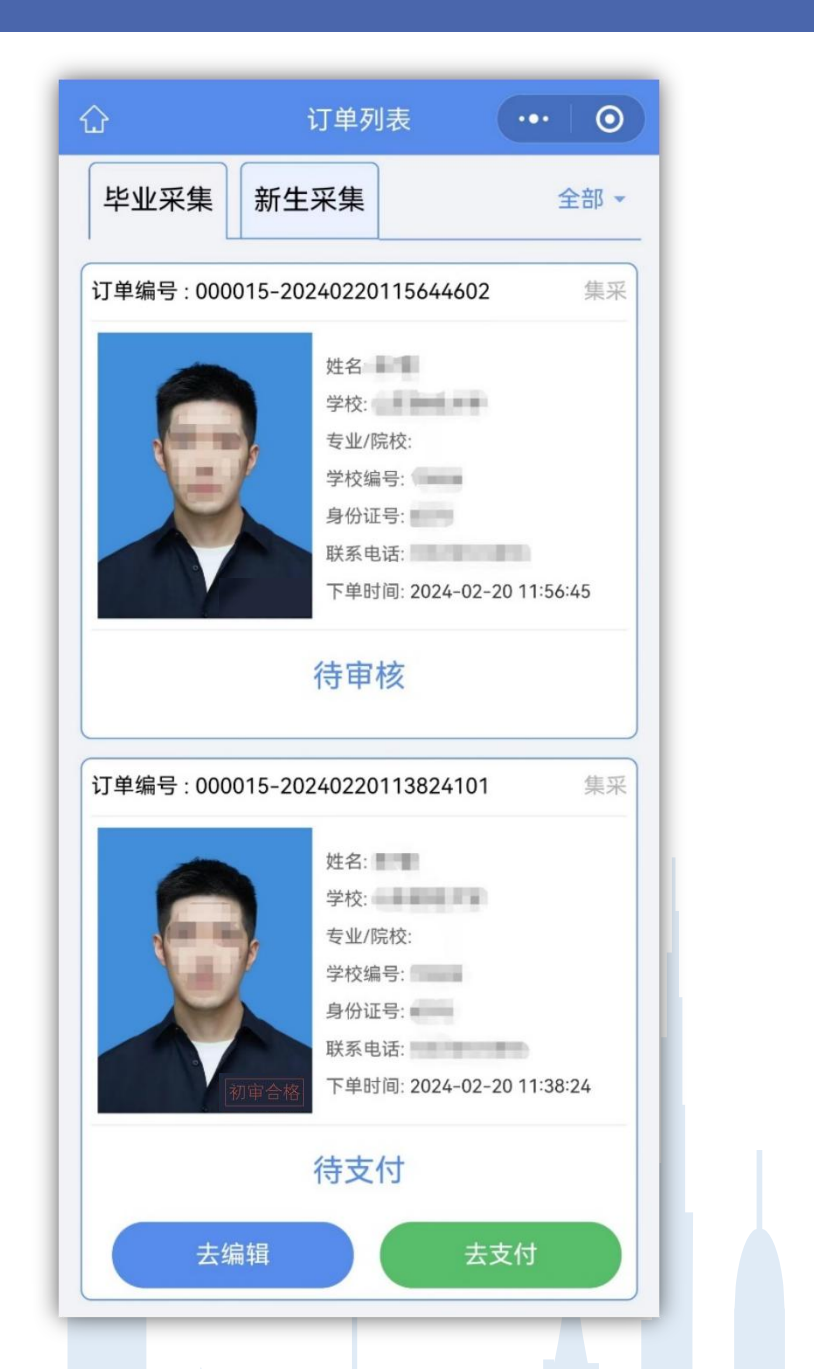

# 7.订单列表

#### 7.订单列表

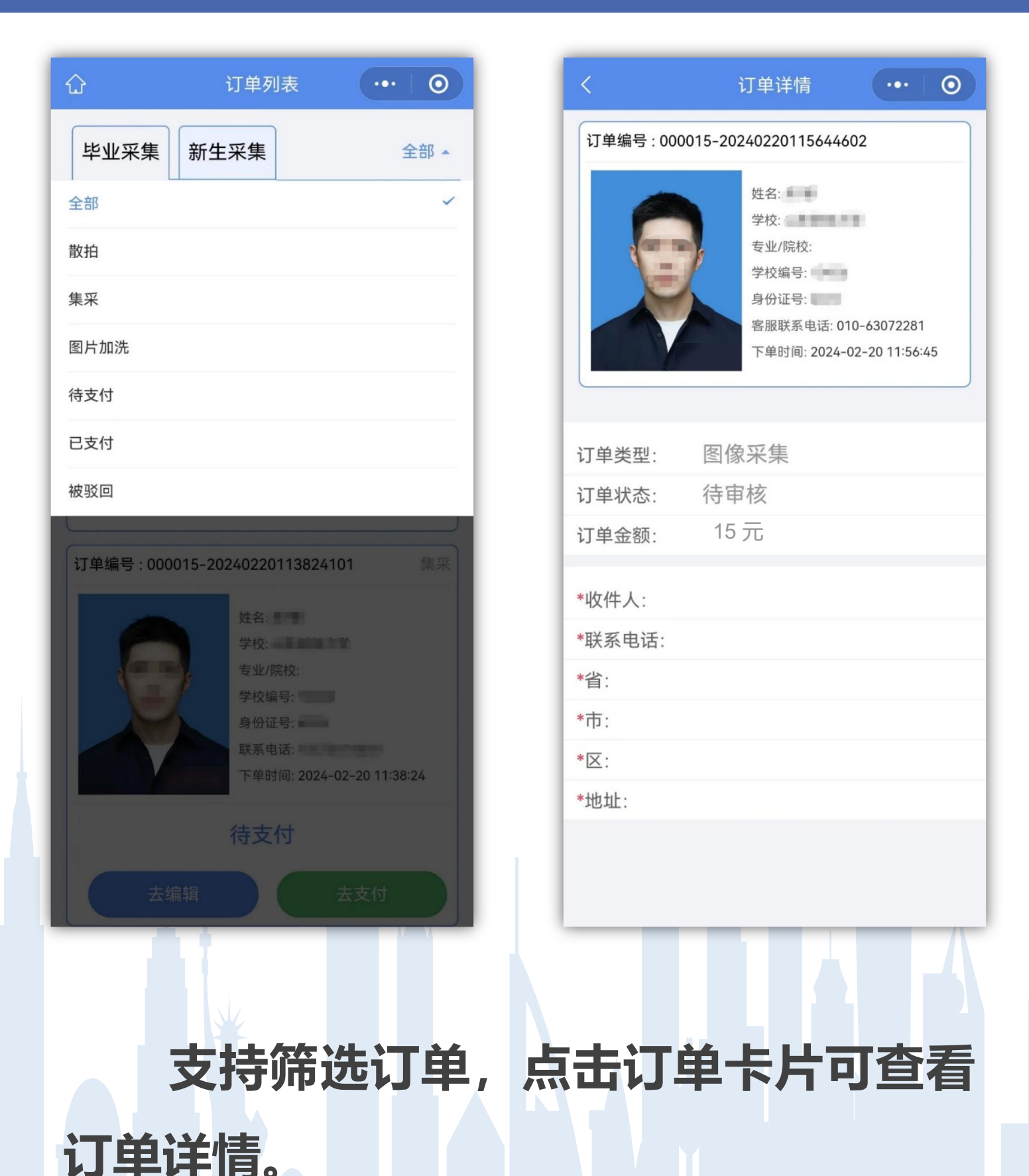

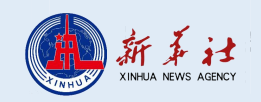

# 8.订单状态-待支付

| b. H. H. H. H. H. H. H. H. H. H. H. H. H.                                                                | 此名:  ・ ・ ・ ・ ・ ・ ・ ・ ・ ・ ・ ・ ・ ・ ・ ・ ・ ・ ・                                                              | 订单编号 | ; 000015-20 | 0240220113824101                                 | 集采          |
|----------------------------------------------------------------------------------------------------|----------------------------------------------------------------------------------------------------|------|-------------|--------------------------------------------------|-------------|
| 学校编号:         身份证号:         算份证号:         正常时间: 2024-02-20 11:38:24         方住支付         去编辑         去编辑 | 学校编号:         身份证号:         現家电话:         下単时间: 2024-02-20 11:38:24         存支付         去编辑         去编辑 |      |             | 姓名:                                              |             |
|                                                                                                    |                                                                                                    |      |             | 学校编号: 900 96 96 96 96 96 96 96 96 96 96 96 96 96 |             |
|                                                                                                    |                                                                                                    |      |             | 联系电话:                                            | -           |
| 待支付<br>去编辑 去支付                                                                                           | 待支付<br>去编辑 去支付                                                                                          |      | 初审合格        | 下单时间: 2024-02-                                   | 20 11:38:24 |
|                                                                                                    |                                                                                                    |      | 去编辑         |                                                  | 支付          |
|                                                                                                    |                                                                                                    | 占夫   | "去支付        | ·"                                               | 付古面は        |
| 占丰"丰支付" 跳柱到支付方面说                                                                                         | 占丰"丰古伏" 跳鞋到古伏石面说                                                                                        | Т    |             | , 100+211                                        |             |
| 点击"去支付",跳转到支付页面边                                                                                         | 点击"去支付",跳转到支付页面进                                                                                        | 支付   | l           |                                                  |             |

1

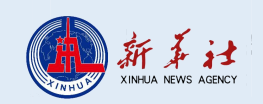

#### 8.订单状态-待审核

| 姓名                        |
|---------------------------|
| 学校:                       |
| 专业/院校:                    |
| 学校编号:                     |
| 身份证号:                     |
| 联系电话:                     |
| 下单时间: 2024-02-20 11:56:45 |
| 待审核                       |
|                           |
|                           |

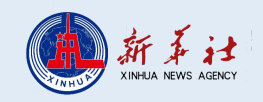

#### 8.订单状态-被驳回

|   | 订单编号 : 000015-202 | 240220115644602 集采        |
|---|-------------------|---------------------------|
|   |                   | 姓名·                       |
|   |                   | 学校:                       |
|   |                   | 专业/院校:                    |
|   |                   | 学校编号:                     |
|   |                   | 身份证号:                     |
|   |                   | 联系电话:                     |
|   |                   | 下单时间: 2024-02-20 11:56:45 |
|   |                   | 工审核。                      |
|   |                   | 修改照片                      |
|   |                   |                           |
|   |                   | 1 ,作及抗力定不够之间。             |
| ŧ | 五面重新垃垣            |                           |
| マ | ペ山王初川口双           |                           |
|   |                   |                           |

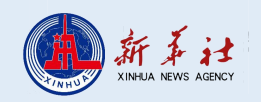

## 8.订单状态-待制作、制作中

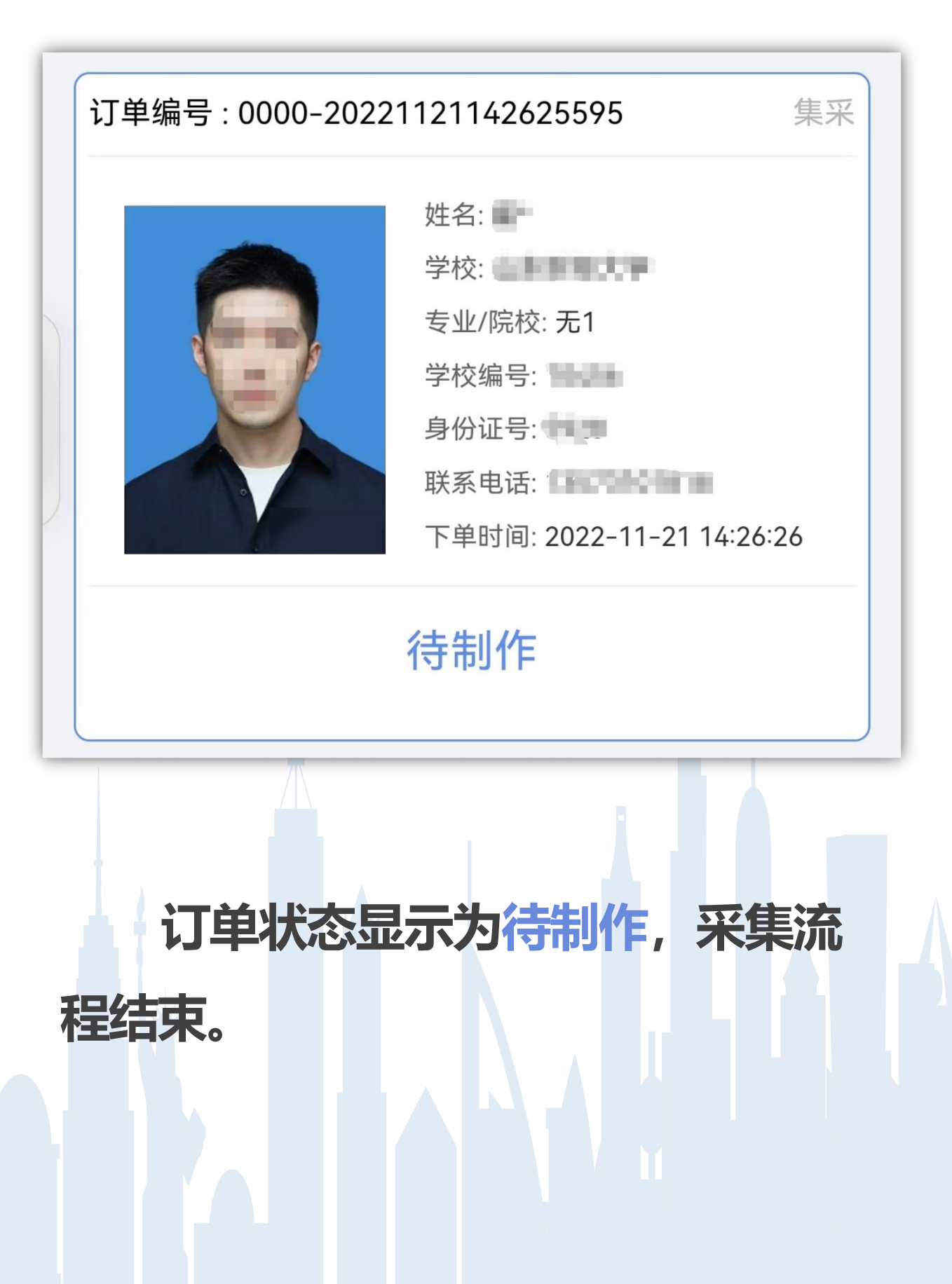

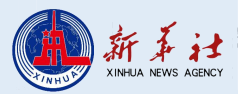

## 8.订单状态-已完成

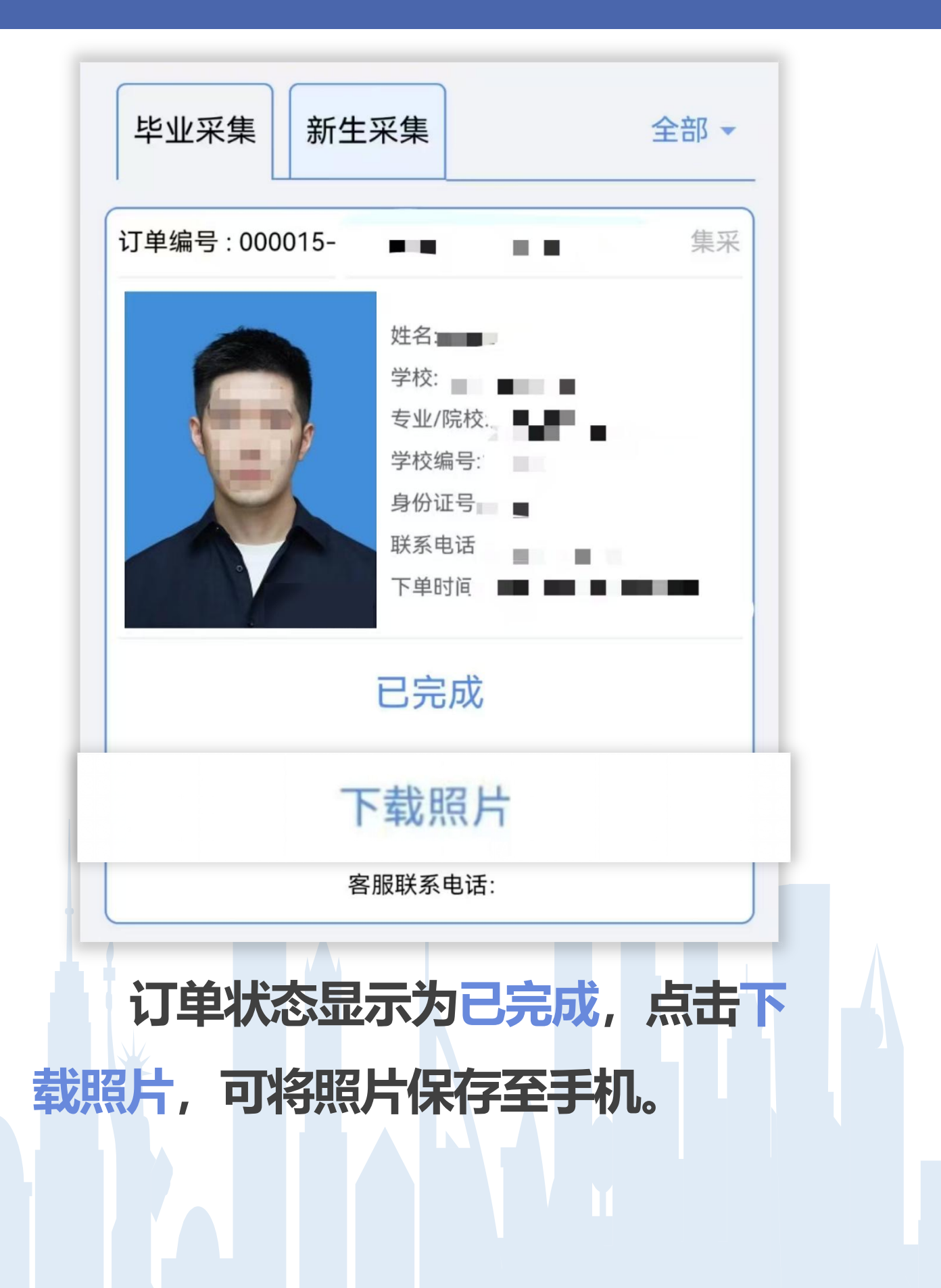

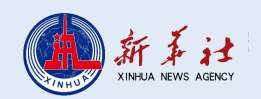